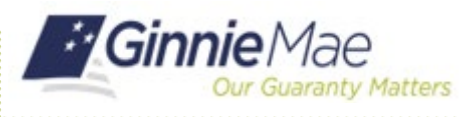

# LOG IN TO MASTER AGREEMENTS (MAMS)

- 1. Login to MyGinnieMae via https://my.ginniemae.gov
- 2. Select the **Tools** drop-down at the top of the Dashboard.
- 3. Select MAMS under Applications.

**NOTE**: A new window will open to display the primary navigation screen providing the following functions:

## **CREATE A FORM**

- 4. Select the **Issuer Number** to display the related information. Select **Go**.
- 5. Select the desired form from the **Create Form** drop-down menu and select **Go**.
- Complete the form. Required fields are indicated with an asterisk. Select Save as Draft or Save for Submission.

**NOTE**: The HUD-11702 is the first form to be created and must be approved before other forms can be submitted. Following approval, you may select other forms from the drop-down menu.

### **PRINT AGREEMENTS**

- 7. Select **View as HUD PDF** at the bottom of the screen to generate the form.
- Print the form and obtain the requisite signatures. The Issuer must obtain the requisite signatures for Forms HUD-11702, HUD-11709 and HUD-11720 before submission.
- 9. Scan the form to PDF.
- 10. Save the form to the designated folder/file directory.

| 7 | View As HUD PDF |        |
|---|-----------------|--------|
|   | Document:       | Browse |
|   |                 |        |
|   |                 |        |

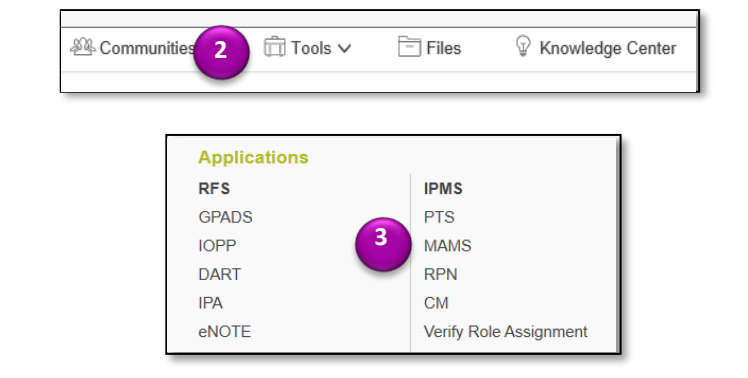

| PROCESS               | ING & SERVICING REPORT CENTER                    | SECURID TOKEN VALIDATION | VERIFY ROLE ASSIGNMENT |   |                                 |
|-----------------------|--------------------------------------------------|--------------------------|------------------------|---|---------------------------------|
|                       |                                                  |                          |                        |   |                                 |
| Issuer Number<br>6011 | ISSUER Name U TESTING SPECIAL CHARACTERS & CO. U | 80                       |                        |   |                                 |
| MASTER AGREE          | EMENTS SUBMISSION CENTER                         |                          |                        |   |                                 |
| SUMMARY SE            | ARCHFORMS                                        |                          |                        |   |                                 |
| View by Status:       | V                                                |                          |                        | 5 | Create Form:<br>Select Form 💌 💁 |
| All                   |                                                  |                          |                        |   |                                 |

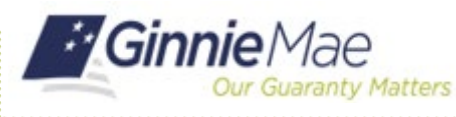

MYGINNIEMAE QUICK REFERENCE CARD

### **UPLOAD/IMPORT COMPLETED FORMS**

- 11. Select **Browse**. MAMS will display the user's folder/file directory.
- 12. Select the file name.
- 13. Select Upload Document.

**NOTE**: Users are required to upload scanned signed HUD-11702, HUD-11709 and HUD-11720 forms in PDF format to the application before the form can be submitted via the **Submission Center**. Users can also request **PPAs** to upload the forms.

### **SEARCH/VIEW FORMS**

- 14. Select **Master Agreements**, then **Search Forms** to display the "Summary" page and to monitor the status of each Master Agreement.
- 15. Select **Issuer Number** or **All** if the user supports multiple Issuer numbers.
- 16. Select Go to proceed. A summary is displayed for the selected Issuer(s). If the Issuer is also a Participation Agent and/or Subservicer for another Counterparty, the status for those roles is also displayed.
- 17. Select **View** to see details for a specific form.
- 18. Select **View As HUD PDF** at the bottom of the page to view the form or select **View Document** to view a document that has been uploaded.

#### **SUBMISSION CENTER**

The Submission Center tab can be used to display all the forms that have been previously entered as part of initial certification or renewal and are ready to be submitted.

- 19. Select **Submit**. A legal confirmation text is displayed.
- 20. Select **Accept** to accept the terms and conditions. The RSA SecureID Token must be used. The form's status/relationships are updated in EWODS, Mainframe and Ginnie*NET*, generating all necessary notifications.

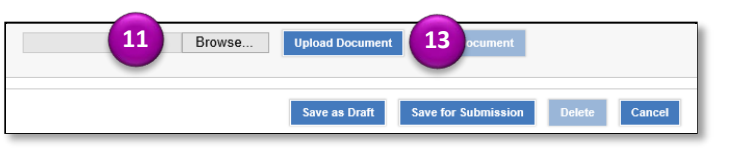

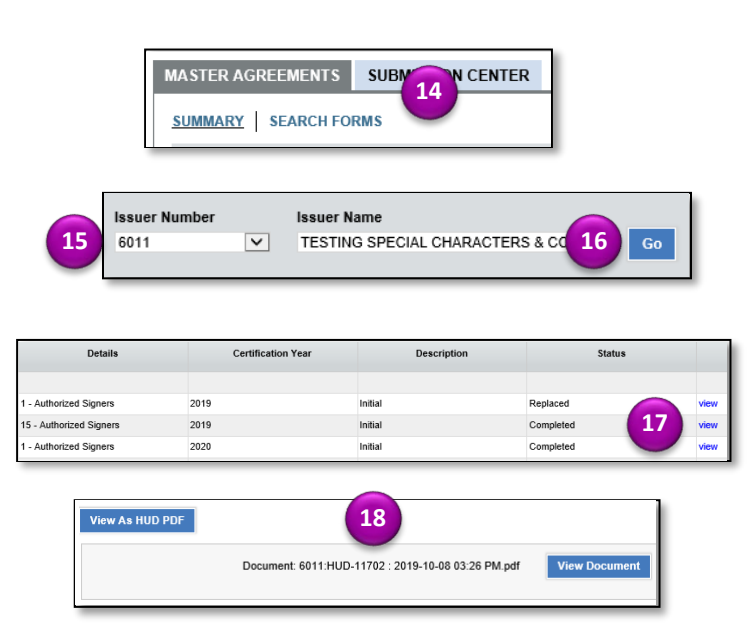

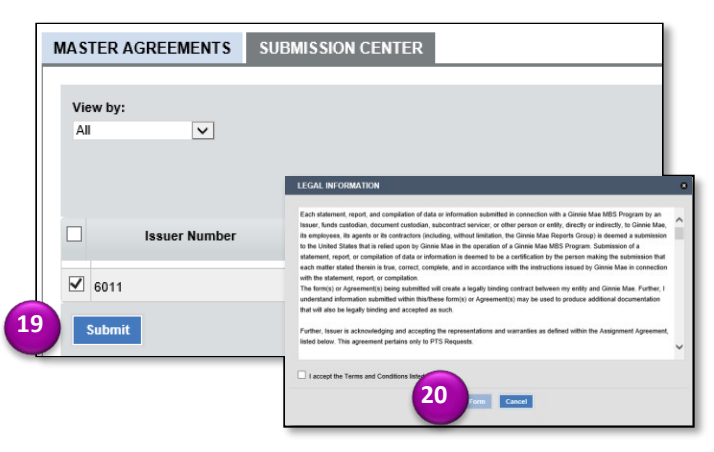